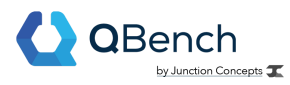

# **Events**

## **QBench Events Messaging v1.0 Documentation**

#### Overview

QBench provides API users the ability to take action based on an event that occurs in the application. Third party applications can listen for events such as a sample being updated to programmatically fetch or update data. There are endless possibilities for how this functionality can be used, below are only a few basic examples:

- Fetch data about an order to prepare and invoice for downstream accounting systems.
- Listen for a test being completed to fetch result data to perform analysis
- Listen for tests being completed to render a complex report using third party software and reattach the report
- Aggregate data for report or emailing business metrics
- Many, many, more

This guide describes the underlying architecture, how to register a listener, the notification structure, and the event types.

#### **Built on Amazon's Simple Notification Service (SNS)**

The QBench notifications API uses AWS Simple Notification Service (SNS) to send notifications to listeners. SNS already offers various options to bind listeners of which QBench supports two: HTTP(S) endpoint and AWS SQS.

#### **Registering a Listener**

There are two types of listeners that QBench developers can utilize:

1. HTTP(S) endpoint

This option allows you to specify an HTTP URL that can receive a POST request when the notification is fired. Contact our development team at <a href="mailto:support@dbench.net">support@dbench.net</a> with your request and we will assist you in registering your endpoint. AWS provides detailed documentation on how to receive messages and confirm subscriptions here: <a href="http://docs.aws.amazon.com/sns/latest/dg/SendMessageToHttp.html">http://docs.aws.amazon.com/sns/latest/dg/SendMessageToHttp.html</a>

2. AWS Simple Queue Service

With this option you are required to have your own AWS account. Contact our development team at <a href="mailto:support@gbench.net">support@gbench.net</a> with your request and we will assist you in subscribing to the SNS topic. Details on subscribing your topic can be found here:

http://docs.aws.amazon.com/sns/latest/dg/SendMessageToSQS.cross.account.html

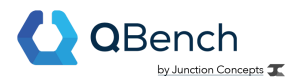

### Subscribing to your SNS Topic

These are the instructions on how to subscribe to your QBench instance's SNS Topic:

- 1. Create an AWS Account (preferably business account)
  - There is a free tier option for the account
- 2. On the Dashboard, you'll want to type in "Lambda" to the Search Services box
- 3. Click the "Create function" button at the top right
- 4. Fill out the information and click "Create function" at the bottom right
- 5. At the top right you'll notice an ARN that you can copy
- 6. Send that ARN to support@qbench.net and we can grant access to your account so
- that you can subscribe the Lambda function to the SNS topic
- 7. Once we've set up your permissions, click the "+ Add trigger" button
- 8. Select SNS as the Trigger
- 9. In the SNS topic box, you'll be able to see:

Arn:aws:sns:us-east-1:689663267667:qbench-events-prod-{your instance} and click Add

#### **Notification Structure**

The notification will be in JSON format with the following fields:

| Name       | Description                                                              |  |  |
|------------|--------------------------------------------------------------------------|--|--|
| qbn_type   | This is the type of notification (i.e. entity_updated).                  |  |  |
| qbn_entity | This will specify which data type the notification is about.             |  |  |
| qbn_id     | d This will be the ID of the entity in QBench the notification is about. |  |  |
| qbn_addl   | This field may contain additional information for special notifications. |  |  |

#### **Notification Fields**

### **Event Types**

QBench sends notifications on data updates and status changes. The table below describes the type of notifications.

Notification Types

| Name           | Description                            | Entity Type          |
|----------------|----------------------------------------|----------------------|
| entity-created | When a data object has been created in | order, sample, test, |

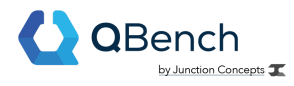

|                                        | QBench.                                                                                                    | customer, contact, assay,<br>source, panel, qcdata                                                                                                    |
|----------------------------------------|----------------------------------------------------------------------------------------------------|----------------------------------------------------------------------------------------------------|
| entity-updated                         | When a data object has been updated in<br>QBench.                                                                                                    | order, sample, test,<br>customer, contact, assay,<br>source, panel, qcdata                                                                                                    |
| entity-deleted                         | When a data object has been deleted in<br>QBench.                                                                                                    | order, sample, test,<br>customer, contact, assay,<br>source, panel, qcdata                                                                                                    |
| entity-removed<br>NOT IMPLEMENTED      | When an entity has been disassociated<br>from another entity. Will include<br>additional fields: "removed_type" and<br>"removed_id". Note: this is not the same<br>as deleted. | order, sample, test,<br>customer, contact, assay,<br>source, panel, qcdata                                                                                                    |
| status-changed                         | When the QBench status of an entity changes. Includes additional field "new_status".                                                                                           | order, test                                                                                                    |
| all-tests-completed<br>NOT IMPLEMENTED | When all tests on a sample are completed                                                                                                    | sample                                                                                                    |
| assay-condition-met<br>NOT IMPLEMENTED | When conditions for an assay are met.<br>Will include additional field<br>"assay-conditions".                                                                                  | test                                                                                                    |
| attachment-uploaded                    | When any attachment is uploaded in<br>QBench                                                                                                    | order, sample, test, source,<br>customer, contact, assay,<br>panel, batch, document,<br>log entry, project, issue,<br>supplier, equipment,<br>record, location, invoice,<br>portal documentation,<br>help center, inventory<br>item, reports, print docs,<br>generic attachments |
| attachment-deleted                     | When any attachment is deleted in<br>QBench                                                                                                    | order, sample, test, source,<br>customer, contact, assay,<br>panel, batch, document,<br>log entry, project, issue,<br>supplier, equipment,<br>record, location, invoice,<br>portal documentation,<br>help center, inventory<br>item, reports, print docs,<br>generic attachments |
| custom                                 | A custom notification that can be manually sent from within QBench.                                                                                                    | test, sample                                                                                                    |

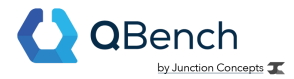

|--|

#### **Example messages**

```
// basic entity update
{
  "qbn_type": "entity-updated",
 "qbn_entity": "order",
  "qbn_id": "1235584"
}
// status update
{
 "qbn_type": "status-changed",
  "qbn_entity": "test",
 "qbn_id": "55448",
  "qbn_addl": {
     "new_status": "COMPLETED",
 }
}
// attachment deleted
{
  'qbn_type': 'attachment-deleted',
 'qbn_data_type': `order',
 'attachment_id': 1,
  'asset id': 2
}
// attachment uploaded
{
  "qbn_type": "attachment-uploaded",
  "qbn_data_type": "sample",
  "attachment_id": 1,
  "asset_id": 2,
  "key": "QBench/1/2.png",
  "params": {
   "object_id": 200,
   "data_type": "sample",
    "upload_type": "Sample"
 }
}
```

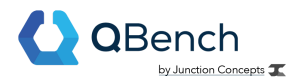

## **Revision History**

| Date       | Ву         | Changes                                  |
|------------|------------|------------------------------------------|
| 2017-09-02 | Joel Clark | Initial                                  |
| 2019-06-14 | Kyle Phan  | Added information related to attachments |